# GIẢI THÍCH & HƯỚNG DẪN CHO SINH VIÊN KHÓA 2016 MỘT SỐ ĐIỂM VỀ THỰC HIỆN ĐĂNG KÝ HỌC

1. Xem thông tin về khung Chương trình đào tạo và kế hoạch học tập các học kỳ; cách tổ chức lớp học phần

- Mở trang tin "Hệ thống thông tin sinh viên" (<u>http://daotao.dut.udn.vn/sv</u>) và chọn từ menu: [Chương trình đào tạo], sau đó chọn Khoa của mình, rồi kích nút lệnh [Danh sách CTĐT]. Khi đó, danh sách các CTĐT sẽ hiển thị như minh họa sau đây (đối với khoa Cơ khí):

| iệ thống thông tiì |            | IÔNG TIN SINH          | VIÊN - TRƯ      | ờng đại học I        | ВА́СН КН       | OA - ĐH ĐÀ NÃI     | IG        | Số thẻ SV:  | k999            | Mật khẩu: ••••••    | Đăng n    |
|--------------------|------------|------------------------|-----------------|----------------------|----------------|--------------------|-----------|-------------|-----------------|---------------------|-----------|
| Thông l            | báo C      | Chương trình đào tạo   | Kế hoạch        | Tra cứu thông tin si | nh viên        | Quy chế & Quy định | Hướng dẫn |             |                 |                     |           |
| IƯƠN               | IG TRÌNH E | ĐÀO TẠO:               |                 |                      |                |                    |           |             |                 |                     |           |
|                    | Chương tr  | rình đào tạo trình độ: | Đại học 🔻       | Thuộc quản lý        | ý chuyên môn ( | của khoa: K        | . Cơ khí  | •           | Danh sách Cl    | hương trình đào tạo |           |
| TT                 | Mã CTĐT    | Tên c                  | hương trình đào | tạo                  | Số tín chỉ     | Chuyên ngàn        | h Mã ngàr | ıh          | Tên ngành       |                     |           |
| 1                  | 1011001    | Cơ khí Chế tạo máy     | y K2006         |                      | 212            |                    | 5251020   | 2 Cơ khí    | Chế tạo máy     | Chi                 | tiết CTĐT |
| 2                  | 1011102    | Cơ khí Chế tạo máy     | y K2007         |                      | 192            |                    | 5251020   | 2 Cơ khí    | Chế tạo máy     | Chi                 | tiết CTĐT |
| 3                  | 1011203    | Cơ khí Chế tạo máy     | y K2008         |                      | 179            |                    | 5251020   | 2 Cơ khí    | Chế tạo máy     | Chi                 | tiết CTĐT |
| 4                  | 1011405    | Cơ khí Chế tạo máy     | y K2009         |                      | 180            |                    | 5251020   | 2 Cơ khí    | Chế tạo máy     | Chi                 | tiết CTĐT |
| 5                  | 1011607    | Cơ khí Chế tạo máy     | y K2010         |                      | 181            |                    | 5251020   | 2 Cơ khí    | Chế tạo máy     | Chi                 | tiết CTĐT |
| 6                  | 1011004    | Cơ khí Chế tạo máy     | y K2011         |                      | 181            |                    | 5251020   | 2 Cơ khí    | Chế tạo máy     | Chi                 | tiết CTĐT |
| 7                  | 1012001    | Cơ Điện tử K2006       |                 |                      | 212.5          |                    | 5252011   | 4 Cơ Điệi   | n tử            | Chi                 | tiết CTĐT |
| 8                  | 1012102    | Cơ Điện tử K2007       |                 |                      | 191.5          |                    | 5252011   | 4 Cơ Điệi   | n tử            | Chi                 | tiết CTĐT |
| 9                  | 1012203    | Cơ Điện tử K2008       |                 |                      | 180            |                    | 5252011   | 4 Cơ Điệi   | n tử            | Chi                 | tiết CTĐT |
| 10                 | 1012304    | Cơ Điện tử K2009       |                 |                      | 181            |                    | 5252011   | 4 Cơ Điệi   | n tử            | Chi                 | tiết CTĐT |
| 11                 | 1012506    | Cơ Điện tử K2010       |                 |                      | 181            |                    | 5252011   | 4 Cơ Điệi   | n tử            | Chi                 | tiết CTĐT |
| 12                 | 1012501    | Cơ Điện tử K2011       |                 |                      | 181            |                    | 5252011   | 4 Cơ Điệi   | n tử            | Chi                 | tiết CTĐT |
| 13                 | 1013001    | Công nghệ chế tạo      | máy K2012       |                      | 152            |                    | 5251020   | 2 Công n    | ghệ chế tạo máy | Chi                 | tiết CTĐT |
| 4                  | 1013002    | Công nghệ chế tạo      | máy K2012LT     |                      | 79             |                    | 5251020   | 2 Công n    | ghệ chế tạo máy | Chi                 | tiết CTĐT |
| 15                 | 1013003    | Công nghệ chế tạo      | máy K2013       |                      | 152            |                    | 5251020   | 2 Công n    | ghệ chế tạo máy | Chi                 | tiết CTĐT |
| 16                 | 1013004    | Công nghệ chế tạo      | máy K2013LT     |                      | 77             |                    | 5251020   | 2 Công n    | ghệ chế tạo máy | Chi                 | tiết CTĐT |
| 17                 | 1013007    | Công nghệ chế tạo      | máy K2013VA     |                      | 152            |                    | 5251020   | 2 Công n    | ghệ chế tạo máy | Chi                 | tiết CTĐT |
| 18                 | 1013005    | Công nghệ chế tạo      | máy K2014       |                      | 152            |                    | 5251020   | 2 Công n    | ghệ chế tạo máy | Chi                 | tiết CTĐT |
| 19                 | 1013006    | Công nghệ chế tạo      | máy K2014LT     |                      | 77             |                    | 5251020   | 2 Công n    | ghệ chế tạo máy | Chi                 | tiết CTĐT |
| 20                 | 1013009    | Công nghệ chế tạo      | máy K2014VA     |                      | 152            |                    | 5251020   | 2 Công n    | ghệ chế tạo máy | Chi                 | tiết CTĐT |
| 21                 | 1013008    | Công nghệ chế tạo      | máy K2015       |                      | 152            |                    | 5251020   | 2 Công n    | ghệ chế tạo máy | Chi                 | tiết CTĐT |
| 22                 | 1013010    | Công nghệ chế tạo      | máy K2016       |                      | 152            |                    |           | Công n      | ghệ chế tạo máy | Chi                 | tiết CTĐT |
| 23                 | 1014001    | Kỹ thuật Cơ Điện tủ    | r K2012         |                      | 152.5          |                    | 5252011   | 4 Kỹ thuậ   | it cơ - điện tử | Chi                 | tiết CTĐT |
|                    | 4044000    | 1/2 IL. 21 O. D.2. 13  | Lizonani T      |                      | 70             |                    | 5050044   | 4 128 10.10 |                 | 05                  | HALOTOT   |

Hình 1 – Minh họa danh mục các khung chương trình đào tạo

Sau đó, nếu muốn xem Khung CTĐT thì kích vào "Chi tiết CTĐT" ở dòng tương ứng. Ví dụ, kích vào dòng CTĐT ngành Công nghệ Chế tạo máy \_ K2016 thì sẽ thấy nôi dung sau đây:

| CHU | ONG       | TRINH          | ĐAO TẠO:                                  |          |            |                         |                                                       |                               |
|-----|-----------|----------------|-------------------------------------------|----------|------------|-------------------------|-------------------------------------------------------|-------------------------------|
|     |           |                | c                                         | HƯƠI     | NG TRÌ     | NH ĐÀO TẠO NGÀNH: CÔI   | NG NGHỆ CHẾ TẠO MÁY K2016                             |                               |
| STT | Học<br>kỳ | Mã học<br>phần | Tên học phần (4)                          | Số<br>TC | Tự<br>chọn | Học phần tiên quyết (7) | Học phần học trước (8)                                | Song hành với học phần<br>(9) |
| 1   | 1         | 3190111        | Giải tích 1                               | 4        | 1          |                         |                                                       |                               |
| 2   | 1         | 3060303        | Hoá học Đại cương                         | 2        |            |                         |                                                       |                               |
| 3   | 1         | 1020691        | Tin học Đại cương                         | 2        |            |                         |                                                       |                               |
| 4   | 1         | 1020701        | TH Tin học đại cương                      | 1        |            |                         |                                                       |                               |
| 5   | 1         | 1080011        | Hình hoạ                                  | 2        |            |                         |                                                       |                               |
| 6   | 11        | 0130011        | Giáo dục thể chất 1                       | 0        | 1          |                         |                                                       |                               |
| 7   | 1         | 4130501        | Anh văn A2.1                              | 3        |            |                         |                                                       |                               |
| 8   | 1         | 2090131        | Những nguyên lý cơ bản của CN Mac-Lênin 1 | 2        |            |                         |                                                       |                               |
| 9   | 2         | 2090141        | Những nguyên lý CB của CN Mac-Lênin 2     | 3        |            |                         | 2090131- Những nguyên lý cơ bản<br>của CN Mac-Lênin 1 |                               |
| 10  | 2         | 3190121        | Giải tích 2                               | 4        |            |                         | 3190111- Giải tích 1                                  |                               |
| 11  | 2         | 3050011        | Vật lý 1                                  | 3        | ar.        |                         | 3190111- Giải tích 1                                  |                               |
| 12  | 2         | 4130311        | Anh văn A2.2                              | 4        |            | 4130501- Anh văn A2.1   |                                                       |                               |
| 13  | 2         | 1080401        | Vẽ Kỹ thuật                               | 2        |            |                         | 1080011- Hình hoạ                                     |                               |
| 14  | 2         | 1061062        | Kỹ thuật Điện tử                          | 2        |            |                         |                                                       | 3190121- Giải tích 2          |
| 15  | 2         | 0130021        | Giáo dục thể chất 2                       | 0        |            |                         |                                                       |                               |
| 16  | 3         | 2090101        | Tư tưởng Hồ Chí Minh                      | 2        |            |                         | 2090131- Nnưng nguyen lý cơ ban<br>của CN Mac-Lênin 1 |                               |
| 17  | 3         | 3190131        | Đại số                                    | 3        | 1          |                         | 3190111- Giải tích 1                                  |                               |
| 18  | 3         | 3050641        | Vật lý 2                                  | 3        |            |                         | 3050011- Vật lý 1                                     |                               |
| 101 |           |                |                                           |          | 101        |                         |                                                       | 2                             |

Hình 2 – Minh hoa Khung chương trình đào tao

- ✤ Trong khung màu đỏ là 7 học phần ở học kỳ 2 của CTĐT ngành Công nghệ Chế tạo máy khóa 2016.
- \* Tổ chức lớp học phần: Trừ "Giáo dục thể chất 2", 6 học phần còn lại này sẽ được tổ chức thành các lớp học phần Nhóm 01 và Nhóm 02 cho sinh viên ngành Công nghệ Chế tạo máy khóa 2016.
- ✤ Ký hiêu mã lớp học phần có đinh dang như sau: HHHHHHH.YYYY.KK.NNN
  - HHHHHHH: là mã học phần. Ví dụ: 3190121 là mã học phần "Giải tích 2" Trong đó: YYYY: là mã học kỳ. Ví dụ: 1620 là mã học kỳ 2 năm học 2016-2017 KK: thể hiện lớp học phần này mở cho khóa nào. Ví dụ: 16 thể hiện lớp học phần mở chính khóa cho khóa 2016 NNN: thể hiện lớp học phần này thuộc nhóm nào. Ví dụ: 01 thể hiện lớp học phần thuộc nhóm 01

Hình 3 minh họa danh sách các lớp học phần mở chính khóa cho sinh viên khóa 2016. Để xem được danh sách này, cần mở website <u>http://daotao.dut.udn.vn/sv/</u> và chọn từ menu: [Kế hoạch] / [Thông tin Lớp học phần đang đăng ký]. Sau đó, chọn khóa 16, chọn Tất cả khoa dạy, rồi kích nút lệnh [Danh sách tổng hợp theo khoa day & khóa]:

| Hệ 1 | THÔNG THÔNG          | TIN SINH VIÊN - TRƯỜNG ĐẠ             | I HÒ    | )H ĐÀ NÃNG            | Số thẻ SV: <mark>k9</mark> 9 | 9           | Mật khẩu: • |                 | Đăng nhậ  |                        |
|------|----------------------|---------------------------------------|---------|-----------------------|------------------------------|-------------|-------------|-----------------|-----------|------------------------|
| Thôn | ng báo Chương tr     | ình đào tạo Kế hoạch Tra cứu t        | hông ti | n sinh viên Quy chế   | & Quy định Hướng dẫn         |             |             |                 |           |                        |
| THÔ  | NG TIN CÁC LỚP I     | HỌC PHẦN ĐANG ĐĂNG KÝ:                |         |                       |                              |             |             |                 |           |                        |
|      | Tra theo tên HP, bắt | đầu bằng chữ: 🔹 🔹 Chọn kho            | a dạy:  | Tất cả                | Chọn khóa:                   | 16 🔻        |             | Så              | ip theo r | nhóm ▼                 |
|      | Danh sách lớp        | theo tên học phần                     | Danh s  | ách lớp theo khoa dạy | Danh sách lớp                | theo khóa   | D.          | sách tổng hợp t | theo kh   | oa dạy & khóa          |
| STT  | Mã lớp học phần      | Tên học phần                          | Số TC   | Giảng viên            | Thời khóa biểu               | Tuần học    | SL.Phòng    | J SL.mở SL.ĐK   | тс        | Cho SL<br>dự bi? dự bi |
| 1    | 4130311.1620.16.01   | Anh văn A2.2                          | 4       | Thiều Hoàng Mỹ        | Thứ 3: 3-5,B201;5: 1-2,B201  | 27-39       | 88          | 0 0             |           |                        |
| 2    | 3190121.1620.16.01   | Giải tích 2                           | 4       | Lê Hải Trung          | Thứ 2: 6-10,F401             | 27-39       | 88          | 0 0             |           |                        |
| 3    | 1061062.1620.16.01   | Kỹ thuật Điện tử                      | 2       | Lê Xứng               | Thứ 3: 8-10,H108             | 27-39       | 72          | 0 0             |           |                        |
| 4    | 2090141.1620.16.01   | Những nguyên lý CB của CN Mac-Lênin 2 | 3       | Nguyễn Lê Thu Hiền    | Thứ 5: 7-10,F401             | 27-39       | 88          | 0 0             |           |                        |
| 5    | 3050651.1620.16.01A  | TN Vật lý                             | 1       | Trần Tam Mãn          | Thứ 4: 7-10,PTNA             | 32-32;34-36 |             | 0 0             |           |                        |
| 6    | 3050651.1620.16.01C  | TN Vật lý                             | 1       | Trần Tam Mãn          | Thứ 2: 1-5,PTNA              | 37-39       |             | 0 0             |           |                        |
| 7    | 3050651.1620.16.01B  | TN Vật lý                             | 1       | Khoa Lý (ĐHSP)        | Thứ 4: 7-10,PTNB             | 32-32;34-36 |             | 0 0             |           |                        |
| 8    | 3050651.1620.16.01D  | TN Vật lý                             | 1       | Khoa Lý (ĐHSP)        | Thứ 2: 1-5,PTNB              | 37-39       |             | 0 0             |           |                        |
| 9    | 3050011.1620.16.01   | Vật lý 1                              | 3       | Trần Bá Nam           | Thứ 4: 1-4,F109              | 27-39       | 88          | 0 0             |           |                        |
| 10   | 1080401.1620.16.01   | Vẽ Kỹ thuật                           | 2       | Nguyễn Độ             | Thứ 6: 7-9,F103              | 27-39       | 88          | 0 0             |           |                        |
| 11   | 4130311.1620.16.02   | Anh văn A2.2                          | 4       | Thiều Hoàng Mỹ        | Thứ 3: 1-2,B201;5: 3-5,B201  | 27-39       | 88          | 0 0             |           |                        |
| 12   | 3190121.1620.16.02   | Giải tích 2                           | 4       | Lê Hải Trung          | Thứ 3: 6-10,F401             | 27-39       | 88          | 0 0             |           |                        |
| 13   | 1061062.1620.16.02   | Kỹ thuật Điện tử                      | 2       | Lê Xứng               | Thứ 4: 7-9,F405              | 27-39       | 88          | 0 0             |           |                        |
| 14   | 2090141.1620.16.02   | Những nguyên lý CB của CN Mac-Lênin 2 | 3       | Nguyễn Lê Thu Hiền    | Thứ 2: 7-10,E114             | 27-39       | 84          | 0 0             |           |                        |
| 15   | 3050651.1620.16.02A  | TN Vật lý                             | 1       | Trần Tam Mãn          | Thứ 4: 1-4,PTNA              | 28-31       |             | 0 0             |           |                        |
| 16   | 3050651.1620.16.02B  | TN Vật lý                             | 1       | Khoa Lý (ĐHSP)        | Thứ 4: 1-4,PTNB              | 28-31       |             | 0 0             |           |                        |
| 17   | 3050011.1620.16.02   | Vật lý 1                              | 3       | Trần Bá Nam           | Thứ 6: 1-4,F109              | 27-39       | 88          | 0 0             |           |                        |
| 18   | 1080401.1620.16.02   | Vẽ Kỹ thuật                           | 2       | Nguyễn Độ             | Thứ 7: 1-3,F103              | 27-39       | 88          | 0 0             |           |                        |
| 19   | 4130311.1620.16.05   | Anh văn A2.2                          | 4       | Thiều Hoàng Mỹ        | Thứ 2: 1-2,B201;7: 3-5,B201  | 27-39       | 88          | 0 0             |           |                        |
| 20   | 4130311.1620.16.05B  | Anh văn A2.2                          | 4       | Võ Thị Ngọc Thảo      | Thứ 3: 1-2,B208;6: 3-5,B208  | 27-39       | 64          | 0 0             |           |                        |
| 21   | 3190121.1620.16.05   | Giải tích 2                           | 4       | Lê Hải Trung          | Thứ 4: 6-10,F406             | 27-39       | 88          | 0 0             |           |                        |
| 22   | 1061062.1620.16.05   | Kỹ thuật Điện tử                      | 2       | Lê Xứng               | Thứ 6: 7-9,F210              | 27-39       | 180         | 0 0             |           |                        |
| 23   | 2090141.1620.16.05   | Những nguyên lý CB của CN Mac-Lênin 2 | 3       | Nguyễn Thị Thu Huyền  | Thứ 3: 7-10,F402             | 27-39       | 88          | 0 0             |           |                        |

Hình 3 – Minh họa danh sách lớp học phần

## 2. Đăng ký các lớp học phần cần học:

- a. Tùy theo kết quả học tập ở học kỳ trước và năng lực của mình, mỗi sinh viên cần quyết định chọn 1 trong 3 trường hợp sau đây:
  - Hoặc là: Đăng ký học đủ số học phần theo tiến độ thiết kế của CTĐT, gọi là học đúng tiến độ;
  - Hoặc là: Giảm bớt số học phần so với tiến độ thiết kế, gọi là học chậm. Trường hợp này cần có sự tư vấn của giảng viên chủ nhiệm;
  - Hoặc là: Đăng ký học nhiều hơn so với tiến độ thiết kế, gọi là học vượt.
- b. Có nhất thiết phải đăng ký lớp học phần đúng với Khóa, Nhóm của mình không?
  - Không nhất thiết. Tuy nhiên, nên đăng ký theo nhóm cơ bản mở cho ngành của mình để thuận lợi hơn khi cần họp lớp;
  - Hệ thống website sẽ quản lý kiểm soát các yếu tố ràng buộc khi sinh viên đăng ký học, bao gồm: kiểm tra trùng thời khóa biểu, kiểm tra yêu cầu logic giữa các học phần.
- c. Hướng dẫn đăng ký:
  - Hướng dẫn chung: Trước khi đăng ký học, mỗi sinh viên cần:
    - i. Nắm rõ tên, mã của các học phần trong CTĐT; các học phần nào là "đúng tiến độ" với mình; ràng buộc về lộ trình học các học phần;
    - ii. Hiểu rõ kết quả học tập và năng lực của mình để Quyết định đăng ký "học đúng tiến độ", hay "học vượt", hay "học chậm";
    - iii. Dự kiến các lớp học phần mình sẽ đăng ký học.
    - iv. Năm rõ lịch đăng ký và hiểu sự kiểm soát của hệ thống.

### Thao tác đăng ký:

- i. Theo dõi lịch đăng ký học và đăng nhập vào thời gian đăng ký;
- ii. Sau đó, chọn từ menu: [Đăng ký học] / [Đăng ký];
- iii. Sau đó, chọn đăng ký lần lượt từng lớp học phần cần học theo trình tự:
  - + Các lớp học phần không có ràng buộc thì đăng ký trước;
  - + Đăng ký các lớp học phần song hành trước, rồi đến các lớp học phần cho phép học song hành cùng.

Ví dụ: Đối với CTĐT ngành Công nghệ chế tạo máy K2016, các điều kiện ràng buộc lộ trình học các học phần ở học kỳ 2 là:

- Phải học trước học phần "Những nguyên lý cơ bản của CN Mac Lênin I" (mã 2090131) thì mới đăng ký được học phần "Những nguyên lý cơ bản của CN Mac Lênin II" (mã 2090141);
- ✓ Phải học trước học phần "Giải tích I" (mã 3190111) thì mới đăng ký được học phần "Giải tích II" (mã 3190121);
- ✓ Phải học trước học phần "Giải tích I" (mã 3190111) thì mới đăng ký được học phần "Vật lý I" (mã 3050011);
- ✓ Phải học trước học phần "Hình họa" (mã 1080011) thì mới đăng ký được học phần "Vẽ kỹ thuật" (mã 1080401);
- ✓ Phải học và đạt học phần "Anh văn A2.1" (mã 4130501) thì mới đăng ký được học phần "Anh văn A2.2" (mã 4130311);
- Phải học trước hoặc đã đăng ký "Giải tích II" (mã 3190121) thì mới đăng ký được học phần "Kỹ thuật điện tử" (mã 1061062);
- ✓ Như vậy, đối với ngành CN Chế tạo máy khóa 2016, trình tự thao tác đăng ký như sau:
  - Chọn trước các học phần để đăng ký: "Giải tích II", "Vẽ kỹ thuật", "Những nguyên lý cơ bản của CN Mac Lênin II", "Vật lý I" như minh họa trên Hình 4. Ngoài ra, có thể chọn thêm học phần "Đại số", vì học phần này không có ràng buộc. Đến đây là mới chọn chứ chưa thật sự đăng ký, website hiển thị tình trạng: "Bạn vừa chọn thêm (nhưng chưa đăng ký) các lớp học phần: ....."

- Sau đó, nếu kích nút [Đăng ký] thì sẽ lưu thông tin vào máy chủ và tình trạng đăng ký sẽ được hiển thị như Hình 5.
- Sau đó, khi đã đăng ký được "Giải tích II" rồi thì tiếp tục chọn học phần "Kỹ thuật điện tử". Nếu chọn được thì kết quả chọn sẽ hiển thị như Hình 6 và sau khi đăng ký được thì kết quả hiển thị như hình 7.
- iv. Đăng ký đối với mỗi lớp học phần như minh họa như Hình 8;
  - Lưu ý: Nếu chọn học phần song hành mà chưa đăng ký học phần điều kiện của nó thì hệ thống sẽ không chấp nhận và có thông báo như minh họa trên Hình 9.
- v. Sau cùng, nên kiểm tra kết quả đăng ký học bằng cách chuyển sang mục khác rồi quay lại mục Đăng ký học.
- d. Lưu ý: Đối với các học phần có yêu cầu học phần tiên quyết Nhà trường tạm cho phép sinh viên đăng ký, nếu đang học học phần tiên quyết. Khi vào học kỳ mới, sinh viên nào chưa đạt học phần tiên quyết thì sẽ bị hủy học phần có liên quan.
   Ví dụ: "Anh văn A2.1" là tiên quyết đối với "Anh văn A2.2". Sinh viên nào đang học "Anh văn A2.1" thì tạm được cho phép đăng ký "Anh văn A2.2",

dù chưa có điểm đạt "Anh văn A2.1". Sau khi vào đầu học kỳ mới, sinh viên nào không đạt "Anh văn A2.1" thì bị hủy đăng ký "Anh văn A2.2".

| HỆ THỐNG THÔNG TIN SINH VIÊN - TRƯỜNG ĐẠI HỌC BÁCH KHOA - ĐẠI HỌC ĐÀ NẰNG Phạm Công Danh - 16C1A (101160013) |                                      |                        |                                                    |                                                                                |                                               |                                                                          |                                                       |                                                                       |                                 |                    |                                 |                                       |                       | Tho                           |        |
|----------------------------------------------------------------------------------------------------|--------------------------------------|------------------------|----------------------------------------------------|--------------------------------------------------------------------------------|-----------------------------------------------|--------------------------------------------------------------------------|-------------------------------------------------------|-----------------------------------------------------------------------|---------------------------------|--------------------|---------------------------------|---------------------------------------|-----------------------|-------------------------------|--------|
| Thông                                                                                                    | ) báo Kế                             | hoạch                  | Cá nhân Đ                                          | lăng ký học Đ                                                                  | ăng ký khá                                    | ic Lập đơn                                                               | Đề nghị 🕺                                             | Ý kiến phản hồi                                                       | Quy chế &                       | Quy địn            | h Hu                            | ướng dẫn                              |                       |                               |        |
| ĂNO                                                                                                    | 6 KÝ HỌC:                            |                        |                                                    |                                                                                |                                               |                                                                          |                                                       |                                                                       |                                 |                    |                                 |                                       |                       |                               |        |
| Trừ Gi<br>Nhữn <u>c</u>                                                                                      | áo dục thể chất,<br>ŋ nguyên lý CB c | các học p<br>rủa CN Ma | Đ<br>hần đúng tiến độ thi<br>Ic-Lênin 2; (4) 30500 | <b>ợt đăng ký "theo kl</b><br>ết kế ở học kỳ này củ<br>11. Vật lý 1; (5) 31901 | <b>ióa", từ:</b> 1<br>a Chương<br>21. Giải tí | 12/10/2016 5:00:00 /<br>trình đào tạo, kể cả h<br>ch 2; (6) 4130311. Anh | AM đến: 12/11/20<br>ọc phần tự chọn ho<br>n văn A2.2. | <b>16 11:59:00 PM</b><br>ặc thay thế - nếu cơ                         | 5, là: (1) 10610                | 62. Kỹ th          | <b>Tổng số t</b><br>huật Điện t | í <b>n chỉ tối đa</b><br>ử; (2) 10804 | a cho ph<br>01. Vẽ Kj | <b>ép: 50</b><br>ř thuật; (3) | 209014 |
| CÁC L                                                                                                    | ớp học phần                          | ÐÃ ÐĂN                 | G KÝ / CHỌN:                                       |                                                                                |                                               |                                                                          |                                                       |                                                                       |                                 |                    | Hủy đăi                         | ng ký                                 |                       | Đăr                           | g ký   |
| STT                                                                                                    | Mã lớp học                           | phần                   | (x): Lớp<br>Tên học                                | ) không đủ điều kiện<br>c <b>phần</b>                                          | học; (xx):<br>Tín chỉ                         | Lớp không được hủy;<br>Giảng viên                                        | (xxx): Lớp xung đột<br>Thời khóa biểt                 | : KH/TKB; (xxxx): Lớp<br>1                                   Tuần học | dã đóng học<br>Tuần thực<br>tân | phí & xi<br>(x)    | in hủy<br>(xx) (xx              | x) (xxxx)                             | Học                   | SL/SLÐK                       |        |
| 1                                                                                                    | 3190121.1620.                        | 16.01 G                | iải tích 2                                         |                                                                                | 4                                             | Lê Hải Trung                                                             | Thứ 2: 6-10,F401                                      | 27-39                                                                 | cập                             |                    |                                 |                                       | ığı                   | 70/0                          | Xóa    |
| 2                                                                                                    | 2090141.1620.                        | 16.01 N                | hững nguyên lý CB                                  | của CN Mac-Lênin 2                                                             | 2 3                                           | Nguyễn Lê Thu Hiền                                                       | Thứ 5: 7-10,F401                                      | 27-39                                                                 |                                 |                    |                                 |                                       |                       | 70 / 1                        | Xóa    |
| 3                                                                                                    | 3050011.1620.                        | 16.01 V                | ật lý 1                                            |                                                                                | 3                                             | Trần Bá Nam                                                              | Thứ 4: 1-4,F109                                       | 27-39                                                                 |                                 |                    |                                 |                                       |                       | 70/2                          | Xó     |
| 4                                                                                                    | 1080401.1620.                        | 16.01 V                | ế Kỹ thuật                                         |                                                                                | 2                                             | Nguyễn Độ                                                                | Thứ 6: 7-9,F103                                       | 27-39                                                                 |                                 |                    |                                 |                                       |                       | 70 / 1                        | Xó     |
| 5                                                                                                    | 4130501.1620.                        | 16.23 A                | nh văn A2.1                                        |                                                                                | 3                                             | Huỳnh Trúc Giang                                                         | Thứ 2: 1-4,B211                                       | 27-39                                                                 |                                 |                    |                                 |                                       |                       | 40 / 0                        | Xó     |
| 6                                                                                                    | 3190131.1620.                        | 16.22 Đ                | ại số                                              |                                                                                | 3                                             | Nguyễn Ngọc Châu                                                         | Thứ 3: 1-4,F101                                       | 27-39                                                                 |                                 |                    |                                 |                                       |                       | 70 / 1                        | Xóa    |
| ÁC H                                                                                                    | iọc phần chơ<br>Mã học phần          | ŅN RIÊNG               | Lẻ:<br>Tên học phần                                | Mã học ph<br>Tín chỉ                                                           | ân yêu cầu                                    | i ghép cặp, nếu có, gł<br>Các lớp học r                                  | hi ở cột Ghép cặp. F<br>bhần & Tình trang             | Phải đăng ký với lớp<br>1 đăng ký (Sĩ số k                            | cùng nhóm, n<br>îp / Số lượng   | iếu chưa<br>1 đăng | i bao giờ h<br><b>ký)</b>       | ọc học phần                           | ) ghép cặ<br>Ghén c   | ip!<br>ăp? _Chi               | tiêt k |
|                                                                                                    | 1061062                              | Kỹ thuật l             | Diôn tử                                            | 2 1                                                                            | 06106216                                      | 201601 (70/1) 1061                                                       |                                                       | 1061062162016                                                         | 05 (70/0)                       | Juang              | NY)                             |                                       | dicpe                 | ih: cu                        | (om    |
| 1                                                                                                    | 1001002                              | rty thuật t            | Diện từ                                            | 2 1                                                                            | 00100216                                      | 201601 (70/1), 10610                                                     | 00210201002 (70/2                                     | 2), 1001002102010                                                     | 05 (70/0)                       |                    |                                 |                                       |                       |                               |        |

Hình 4 – Minh họa trường hợp đã chọn 6 học phần

#### Lưu ý:

- Đến đây là mới chọn chứ chưa thật sự đăng ký, website hiển thị tình trạng: "Bạn vừa chọn thêm (nhưng chưa đăng ký) các lớp học phần: ....."

- Khi kích nút lệnh [Đăng ký] thì mới thực hiện đăng ký. Hệ thống sẽ kiểm tra số lượng thực tế đã đăng ký và chỉ cho đăng ký nếu lớp còn chỗ.

| HỆ THỔNG THÔNG TIN SINH VIÊN - TRƯỜNG ĐẠI HỌC BÁCH KHOA - ĐẠI HỌC ĐÀ NÃNG Phạm Công Danh - 16C1A (10 |                                 |                       |                                          |                                                                                  |                                                                            |                                                                                                    |                                                                                                    |                                                                                                    |                                                                                   |                                  |                                                     |                                                              |                             | 01160013)                        | Thoát    |
|----------------------------------------------------------------------------------------------------|---------------------------------|-----------------------|------------------------------------------|----------------------------------------------------------------------------------|----------------------------------------------------------------------------|----------------------------------------------------------------------------------------------------|----------------------------------------------------------------------------------------------------|----------------------------------------------------------------------------------------------------|-----------------------------------------------------------------------------------|----------------------------------|-----------------------------------------------------|--------------------------------------------------------------|-----------------------------|----------------------------------|----------|
| Thông                                                                                                | báo Kế                          | hoạch                 | Cá nhân                                  | Đăng ký học Đ                                                                    | )ăng ký kha                                                                | ác Lập đơn                                                                                                    | Đề nghị Ý                                                                                                    | ,<br>kiến phản hồi                                                                                                    | Quy chế &                                                                         | Quy địr                          | ıh                                                  | Hướng dẫn                                                    |                             |                                  |          |
| ÐĂNG                                                                                                 | KÝ HỌC:                         |                       |                                          |                                                                                  |                                                                            |                                                                                                    |                                                                                                    |                                                                                                    |                                                                                   |                                  |                                                     |                                                              |                             |                                  |          |
| Trừ Gia<br>Những                                                                                     | áo dục thể chất<br>nguyên lý CB | ; các học<br>của CN l | c phần đúng tiến (<br>Mac-Lênin 2; (4) 3 | Đợt đăng ký "theo k<br>độ thiết kế ở học kỳ này ci<br>050011. Vật lý 1; (5) 3190 | t <b>hóa", từ:</b><br>ủa Chương<br>121. Giải ti                            | <b>12/10/2016 5:00:00 /</b><br>trình đào tạo, kể cả h<br>ich 2; (6) 4130311. Anl                                                       | AM đến: 12/11/20<br>lọc phần tự chọn ho<br>h văn A2.2.                                                               | <b>16 11:59:00 PM</b><br>ặc thay thế - nếu cơ                                                                              | ő, là: (1) 10610                                                                  | 62. Kỹ t                         | Tổng số<br>huật Điệ                                 | <b>ố tín chỉ tối đa</b><br>n tử; (2) 10804                   | o <b>cho pl</b><br>01. Vẽ k | i <b>ép: 50</b><br>'ỹ thuật; (3) | 2090141. |
| CÁCLO                                                                                                | ÔP HỌC PHÂN                     | ÐÂĐÂ                  | NG KÝ / CHỌN:                            | du lớp không đủ điều kiếr                                                        | a boc: (xx):                                                               | l án không được hủy:                                                                                                    | (vvv): Lớp vung đột                                                                                                  | KH/TKB· (vvvv)· Lới                                                                                                    | a đã đóng học                                                                     | nhí & v                          | Hủy ở                                               | đăng ký                                                      |                             | Đăn                              | ig ký    |
| STT                                                                                                  | Mã lớp học                      | phần                  | Tê                                       | n học phần                                                                       | Tín chỉ                                                                    | Giảng viên                                                                                                    | Thời khóa biểu                                                                                                    | I Tuần học                                                                                                    | Tuần thực<br>tập                                                                  | (x)                              | (xx) ()                                             | xxx) (xxxx)                                                  | Học<br>lại                  | SL/SLÐK                          |          |
| 1 4                                                                                                  | 4130501.1620                    | .16.23                | Anh văn A2.1                             |                                                                                  | 3                                                                          | Huỳnh Trúc Giang                                                                                                    | Thứ 2: 1-4,B211                                                                                                    | 27-39                                                                                                    |                                                                                   |                                  |                                                     |                                                              |                             | 40 / 1                           | Xóa      |
| 2 3                                                                                                  | 3190131.1620                    | .16.22                | Đại số                                   |                                                                                  | 3                                                                          | Nguyễn Ngọc Châu                                                                                                    | Thứ 3: 1-4,F101                                                                                                    | 27-39                                                                                                    |                                                                                   |                                  |                                                     |                                                              |                             | 70 / 2                           | Xóa      |
| 3 3                                                                                                  | 3190121.1620                    | .16.01                | Giải tích 2                              |                                                                                  | 4                                                                          | Lê Hải Trung                                                                                                    | Thứ 2: 6-10,F401                                                                                                    | 27-39                                                                                                    |                                                                                   |                                  |                                                     |                                                              |                             | 70 / 1                           | Xóa      |
| 4 2                                                                                                  | 2090141.1620                    | 16.01                 | Những nguyên l                           | ý CB của CN Mac-Lênin                                                            | 2 3                                                                        | Nguyễn Lê Thu Hiền                                                                                                    | Thứ 5: 7-10,F401                                                                                                    | 27-39                                                                                                    |                                                                                   |                                  |                                                     |                                                              |                             | 70/2                             | Xóa      |
| 5 3                                                                                                  | 3050011.1620.                   | 16.01                 | Vật lý 1                                 |                                                                                  | 3                                                                          | Trần Bá Nam                                                                                                    | Thứ 4: 1-4,F109                                                                                                    | 27-39                                                                                                    |                                                                                   |                                  |                                                     |                                                              |                             | 70/3                             | Xóa      |
| 6 1                                                                                                  | 1080401.1620                    | .16.01                | Vẽ Kỹ thuật                              |                                                                                  | 2                                                                          | Nguyễn Độ                                                                                                    | Thứ 6: 7-9,F103                                                                                                    | 27-39                                                                                                    |                                                                                   |                                  |                                                     |                                                              |                             | 70/2                             | Xóa      |
| CÁC H                                                                                                | ọc phần ch                      | ọn riên               | NG LÉ:                                   | Mã học ph                                                                        | nần yêu cầu                                                                | u ghép cặp, nếu có, gi                                                                                                    | ni ở cột Ghép cặp. P                                                                                                 | 'hải đăng ký với lớp                                                                                                    | cùng nhóm, n                                                                      | iếu chư                          | a bao giờ                                           | ý học học phần                                               | ghép c                      | ăp!                              |          |
| STT                                                                                                  | Mã học phần                     | 1                     | Tên học ph                               | iần Tín chỉ                                                                      |                                                                            | Các lớp học p                                                                                                    | ohân & Tình trạng                                                                                                    | j đăng ký (Sĩ số lợ                                                                                                    | ớp / Số lượng                                                                     | g đăng                           | ký)                                                 |                                                              | Ghép (                      | ăp? Chi                          | tiết lớp |
| 1                                                                                                    | 1061062                         | Kỹ thu                | ật Điện tử                               | 2 1                                                                              | 106106216                                                                  | 201601 (70/1), 1061                                                                                                    | 06216201602 (70/2                                                                                                    | 2), 1061062162016                                                                                                    | 05 (70/0)                                                                         |                                  |                                                     |                                                              |                             | )                                | Kem      |
| 2                                                                                                    | 3050651                         | TN Vậ                 | t lý                                     | 3<br>3<br>1<br>3<br>3<br>3                                                       | 305065116<br>305065116<br>305065116<br>305065116<br>305065116<br>305065116 | 201601A (20/0), 305<br>201602A (20/1), 305<br>201618B (20/0), 305<br>201620B (20/0), 305<br>201620B (20/0), 305<br>201617B (20/0), 305 | 065116201601B (2<br>065116201602B (2<br>065116201618C (2<br>065116201618C (2<br>065116201605A (2<br>065116201617C (2 | 0/0), 30506511620<br>0/0), 30506511620<br>0/0), 30506511620<br>0/0), 30506511620<br>0/0), 30506511620<br>0/0), 30506511620 | 1601C (20/0),<br>1620C (20/0),<br>1618D (20/0),<br>1605B (20/0),<br>1605B (20/0), | 30506<br>30506<br>30506<br>30506 | 5116201<br>5116201<br>5116201<br>5116201<br>5116201 | 601D (20/0),<br>618A (20/0),<br>620A (20/0),<br>617A (20/0), |                             | >                                | Xem      |
|                                                                                                    |                                 |                       |                                          |                                                                                  |                                                                            |                                                                                                    |                                                                                                    |                                                                                                    |                                                                                   |                                  |                                                     |                                                              |                             |                                  |          |

Hình 5 – Minh họa trường hợp đã đăng ký được 6 học phần

| HỆ THỔNG THÔNG TIN SINH VIÊN - TRƯỜNG ĐẠI HỌC BÁCH KHOA - ĐẠI HỌC ĐÀ NÃNG Phạm Công Danh - 16C1A (10116001) |                                                                               |                                                                     |                                                                          |                                                      |                                                                                   |                                                        |                                                  |                                |                 |                                        |                                         |                                      |                           | )13) <mark>Th</mark>          |
|----------------------------------------------------------------------------------------------------|-------------------------------------------------------------------------------|---------------------------------------------------------------------|--------------------------------------------------------------------------|------------------------------------------------------|-----------------------------------------------------------------------------------|--------------------------------------------------------|--------------------------------------------------|--------------------------------|-----------------|----------------------------------------|-----------------------------------------|--------------------------------------|---------------------------|-------------------------------|
| Thông                                                                                                    | báo Kế hoạch                                                                  | Cá nhân                                                             | Đăng ký học                                                              | Đăng ký khá                                          | ic Lập đơn                                                                        | Đề nghị Ý k                                            | iến phản hồi                                     | Quy chế & C                    | Quy địn         | ıh                                     | Hướng d                                 | ẫn                                   |                           |                               |
| DĂNG                                                                                                    | KÝ HỌC:                                                                       |                                                                     |                                                                          |                                                      |                                                                                   |                                                        |                                                  |                                |                 |                                        |                                         |                                      |                           |                               |
| Trừ Gia<br>Những<br>C <b>ÁC L</b> i                                                                         | io dục thể chất, các học<br>nguyên lý CB của CN I<br><b>ỚP HỌC PHẦN ĐÃ ĐĂ</b> | : phần đúng tiến đự<br>1ac-Lênin 2; (4) 30.<br><b>NG KÝ / CHỌN:</b> | Đợt đăng ký "theo<br>ô thiết kế ở học kỳ này<br>50011. Vật lý 1; (5) 319 | <b>khóa", từ: 1</b><br>của Chương<br>90121. Giải tíc | 1 <b>2/10/2016 5:00:00 A</b><br>trình đào tạo, kể cả hạ<br>ch 2; (6) 4130311. Anh | M đến: 12/11/2016<br>pc phần tự chọn hoặc<br>văn A2.2. | : <b>11:59:00 PM</b><br>: thay thế - nếu có,     | , là: (1) 106106               | 52. Kỹ ti       | Tổng s<br>huật Điệ<br><mark>Hủy</mark> | iố tín chỉ t<br>ện tử; (2) 1<br>đăng ký | : <b>ối đa cho</b><br>080401. V<br>] | • phép: 50<br>/ẽ Kỹ thuật | ; (3) 20901<br><b>Đăng ký</b> |
| STT                                                                                                    | Mã lớp học phần                                                               | (x):<br>Têr                                                         | n hoc phần                                                               | Tín chỉ                                              | Giảng viên                                                                        | Thời khóa biểu                                         | Tuần học                                         | Tuần thực                      | (x)             | (xx)                                   | (xxx) (x                                | xxx) H                               | oc<br>SL/SI               | LÐK                           |
| 1 4                                                                                                    | 4130501.1620.16.23                                                            | Anh văn A2.1                                                        |                                                                          | 3                                                    | Huỳnh Trúc Giang                                                                  | Thứ 2: 1-4,B211                                        | 27-39                                            | tạp                            |                 |                                        |                                         | - la                                 | 40 /                      | 1 Xó                          |
| 2                                                                                                    | 3190131.1620.16.22                                                            | Đại số                                                              |                                                                          | 3                                                    | Nguyễn Ngọc Châu                                                                  | Thứ 3: 1-4,F101                                        | 27-39                                            |                                |                 |                                        |                                         |                                      | 70 /                      | 2 Xó                          |
| 3                                                                                                    | 3190121.1620.16.01                                                            | Giải tích 2                                                         |                                                                          | 4                                                    | Lê Hải Trung                                                                      | Thứ 2: 6-10,F401                                       | 27-39                                            |                                |                 |                                        |                                         |                                      | 70 /                      | 1 Xó                          |
| 4                                                                                                    | 2090141.1620.16.01                                                            | Những nguyên lý                                                     | i CB của CN Mac-Lên                                                      | in 2 3                                               | Nguyễn Lê Thu Hiền                                                                | Thứ 5: 7-10,F401                                       | 27-39                                            |                                |                 |                                        |                                         |                                      | 70 /                      | 2 Xó                          |
| 5                                                                                                    | 3050011.1620.16.01                                                            | Vật lý 1                                                            |                                                                          | 3                                                    | Trần Bá Nam                                                                       | Thứ 4: 1-4,F109                                        | 27-39                                            |                                |                 |                                        |                                         |                                      | 70 /                      | 3 Xó:                         |
| 6                                                                                                    | 1080401.1620.16.01                                                            | Vẽ Kỹ thuật                                                         |                                                                          | 2                                                    | Nguyễn Độ                                                                         | Thứ 6: 7-9,F103                                        | 27-39                                            |                                |                 |                                        |                                         |                                      | 70 /                      | 2 Xó;                         |
| 7                                                                                                    | 1061062.1620.16.01                                                            | Kỹ thuật Điện tử                                                    |                                                                          | 2                                                    | Lê Xứng                                                                           | Thứ 3: 8-10,H108                                       | 27-39                                            |                                |                 |                                        |                                         |                                      | 70 /                      | 1 Xó;                         |
| 8                                                                                                    | 3050651.1620.16.01A                                                           | TN Vật lý                                                           |                                                                          | 1                                                    | Trần Tam Mãn                                                                      | Thứ 4: 7-10,PTNA                                       | 32-32;34-36                                      |                                |                 |                                        |                                         |                                      | 20 /                      | 0 Xó;                         |
| CÁC H<br>STT                                                                                                | ọc phần chọn Riên<br>Mã học phần                                              | IG LË:<br>Tên học phâ                                               | Mã học j<br>Tín chỉ                                                      | phần yêu cầu                                         | i ghép cặp, nếu có, gh<br>Các lớp học p                                           | i ở cột Ghép cặp. Phả<br>hãn & Tỉnh trạng ở            | ải đăng ký với lớp<br>l <b>ăng ký (Sĩ s</b> ố lớ | cùng nhóm, ni<br>ữp / Số lượng | ếu chưa<br>đăng | a bao gi<br><b>ký)</b>                 | ờ học học                               | phần ghé<br>Gh                       | ip cặp!<br>ép cặp?        | Chi tiết k                    |
|                                                                                                    |                                                                               |                                                                     |                                                                          |                                                      |                                                                                   |                                                        |                                                  |                                |                 |                                        |                                         |                                      |                           | Xem                           |

Hình 6 – Minh họa trường hợp đã chọn thêm (chưa đăng ký) học phần "Kỹ thuật điện tử", "TN Vật lý"

| iệ th                                | Phạm Công Danh - 16C1A (101160013)    THỐNG THÔNG TIN SINH VIÊN - TRƯỜNG ĐẠI HỌC BÁCH KHOA - ĐẠI HỌC ĐÀ NĂNG Phạm Công Danh - 16C1A (101160013)                                                                                                    |                       |                                     |            |                                                      |                                                      |                                          |                                |                |                       |                 |                    |                 |                 |  |
|--------------------------------------|----------------------------------------------------------------------------------------------------|-----------------------|-------------------------------------|------------|------------------------------------------------------|------------------------------------------------------|------------------------------------------|--------------------------------|----------------|-----------------------|-----------------|--------------------|-----------------|-----------------|--|
| Thông t                              | oáo Kế hoạch                                                                                                    | Cá nhân               | Đăng ký học Đă                      | ng ký khá  | ic Lập đơn                                           | Đề nghị Ý                                            | kiến phản hồi                            | Quy chế & C                    | Quy địr        | h                     | Hướng dẫn       |                    |                 |                 |  |
| DĂNG                                 | KÝ HOC:                                                                                                    |                       |                                     |            |                                                      |                                                      |                                          |                                |                |                       |                 |                    |                 |                 |  |
| Trừ Giác<br>Những r<br><b>CÁC LỚ</b> | Đợt đăng ký "theo khóa", từ: 12/10/2016 5:00:00 AM đến: 12/11/2016 11:59:00 PM       Tổng số tín chỉ tối đa cho phép: 50         ừ Giáo dục thể chất, các học phần đúng tiến độ thiết kế ở học kỳ này của Chương trình đào tạo, kể cả học phần tự chọn hoặc thay thế - nếu có, là: (1) 1061062. Kỹ thuật Điện tử; (2) 1080401. Vẽ Kỹ thuật; (3) 2         hững nguyên lý CB của CN Mac-Lênin 2; (4) 3050011. Vật lý 1; (5) 3190121. Giải tích 2; (6) 4130311. Anh văn A2.2.       Hủy đăng ký         ÁC LỚP HỌC PHẦN ĐÃ ĐĂNG KÝ / CHỌN:       (x): Lớp không đủ điều kiên học; (xx): Lớp không được hủy; (xxx): Lớp xung đột KH/TKB; (xxxx): Lớp đã đóng học phí & xin hủy |                       |                                     |            |                                                      |                                                      |                                          |                                |                |                       |                 |                    |                 |                 |  |
| стт                                  | Mã kớn học nhần                                                                                                    | (x): L<br>Tân         | ớp không đủ điều kiện l<br>bọc phầp | nọc; (xx): | Lớp không được hủy; (<br>Ciảng viên                  | (xxx): Lớp xung đột<br>Thời khóa biểu                | KH/TKB; (xxxx): Lớp                      | đã đóng học j<br>Tuần thực     | phí & x        | (vv)                  | (***            | Học                |                 |                 |  |
| 1 41                                 | 130501.1620.16.23                                                                                                    | Anh văn A2.1          | nộc buản                            | 3          | Huỳnh Trúc Giang                                     | Thứ 2: 1-4,B211                                      | 27-39                                    | tập                            | (*)            | (~~)                  | (***)           | lại                | 40 / 1          | Xóa             |  |
| 2 31                                 | 190131.1620.16.22                                                                                                    | Đại số                |                                     | 3          | Nguyễn Ngọc Châu                                     | Thứ 3: 1-4,F101                                      | 27-39                                    |                                |                |                       |                 |                    | 70 / 2          | Xóa             |  |
| 3 31                                 | 190121.1620.16.01                                                                                                    | Giải tích 2           |                                     | 4          | Lê Hải Trung                                         | Thứ 2: 6-10,F401                                     | 27-39                                    |                                |                |                       |                 |                    | 70 / 1          | Xóa             |  |
| 4 10                                 | 061062.1620.16.01                                                                                                    | Kỹ thuật Điện tử      |                                     | 2          | Lê Xứng                                              | Thứ 3: 8-10,H108                                     | 27-39                                    |                                |                |                       |                 |                    | 70 / 2          | Xóa             |  |
| 5 20                                 | 090141.1620.16.01                                                                                                    | Những nguyên lý (     | CB của CN Mac-Lênin 2               | 3          | Nguyễn Lê Thu Hiền                                   | Thứ 5: 7-10,F401                                     | 27-39                                    |                                |                |                       |                 |                    | 70 / 2          | Xóa             |  |
| 6 30                                 | 050651.1620.16.01A                                                                                                    | TN Vật lý             |                                     | 1          | Trần Tam Mãn                                         | Thứ 4: 7-10,PTNA                                     | 32-32;34-36                              |                                |                |                       |                 |                    | 20 / 1          | Xóa             |  |
| 7 30                                 | 050011.1620.16.01                                                                                                    | Vật lý 1              |                                     | 3          | Trần Bá Nam                                          | Thứ 4: 1-4,F109                                      | 27-39                                    |                                |                |                       |                 |                    | 70 / 3          | Xóa             |  |
| 8 10                                 | 080401.1620.16.01                                                                                                    | Vẽ Kỹ thuật           |                                     | 2          | Nguyễn Độ                                            | Thứ 6: 7-9,F103                                      | 27-39                                    |                                |                |                       |                 |                    | 70 / 2          | Xóa             |  |
| CÁC HỌ<br>STT M                      | DC PHẦN CHỌN RIÊN<br>lã học phần                                                                                                    | G LĖ:<br>Tên học phần | Mã học phầ<br>Tín chỉ               | n yêu cầu  | ghép cặp, nếu có, gh<br><mark>Các lớp học p</mark> i | i ở cột Ghép cặp. Ph<br>h <b>ần &amp; Tình trạng</b> | sải đăng ký với lớp<br>đăng ký (Sĩ số lớ | cùng nhóm, ni<br>lợ / Số lượng | ếu chư<br>đăng | a bao g<br><b>ký)</b> | iờ học học phầr | n ghép c<br>Ghép ( | ăp!<br>căp? Chi | tiết lớp<br>Xem |  |

Hình 7 – Minh họa trường hợp đã đăng ký được 8 học phần, gồm 6 học phần "đúng tiến độ" và 2 học phần "học vượt" là: "Đại số" và "TN Vật lý"

| Thông           | jbáo K                          | ế hoạch                      | Cá nhân                                | Đăng ký học                          |                | Đăng                 | ] ký k                  | hác Lập đơn                                                       | Đề ng                                  | hị Ýk                                    | ciến phản hồi                            | Quy chế (                    | & Quy đị             | inh                               | Hướng d                | ẫn                                      |           |                  |
|-----------------|---------------------------------|------------------------------|----------------------------------------|--------------------------------------|----------------|----------------------|-------------------------|-------------------------------------------------------------------|----------------------------------------|------------------------------------------|------------------------------------------|------------------------------|----------------------|-----------------------------------|------------------------|-----------------------------------------|-----------|------------------|
| ĐĂNG            | KÝ HỌC:                         |                              |                                        |                                      |                |                      |                         |                                                                   |                                        |                                          |                                          |                              |                      |                                   |                        |                                         |           |                  |
|                 |                                 |                              |                                        | Đợt đăng ký                          | "the           | eo khóa              | ", từ                   | 12/9/2016 5:00:00                                                 | AM đến: 1                              | 2/9/2016 1                               | 1:59:00 PM                               |                              |                      | Tổng s                            | ố tín chỉ t            | tối đa cho                              | phép: 5   | 0                |
|                 |                                 |                              |                                        |                                      |                |                      |                         |                                                                   |                                        |                                          |                                          |                              |                      |                                   |                        |                                         |           |                  |
| Trừ Gi<br>Những | áo dục thể ch<br>1 nauvên lý Cl | ất, các học µ<br>8 của CN Ma | phần đúng tiến đ<br>ac-Lênin 2: (4) 30 | ộ thiết kế ở học<br>50011. Vật lý 1: | kỳ nơ<br>(5) 3 | iy của (<br>190121   | Chươn<br>Giải           | g trình đào tạo, kể c<br>tích 2: (6) 4130311, A                   | ả học phần t<br>Anh văn A2.2           | tự chọn hoặc<br>2.                       | c thay thế - nếu có, i                   | là: (1) 106                  | 1062. Kỹ             | thuật Điệ                         | ên tử; (2) 1           | 080401. Vé                              | ẽ Kỹ thuộ | ật; (3) 2090141. |
| CÁC L           | ÓP HỌC PHẢ                      | N ĐÃ ĐĂN                     | IG KÝ / CHỌN:                          |                                      | / -            |                      |                         |                                                                   |                                        |                                          |                                          |                              |                      | Hủy                               | đăng ký                | ]                                       |           | Đăng ký          |
| STT             | Mã lớp h                        | ọc phần                      | Tên học ph                             | ân Tín chỉ                           | G              | iảng vi              | ên                      | Thời khóa biểu                                                    | Tu                                     | iân học                                  | Tuần thực tập                            | (x)                          | (xx)                 | (xxx)                             | (xxxxx)                | Học lại                                 | SL/SL     | ÐK               |
|                 |                                 |                              |                                        |                                      |                |                      |                         |                                                                   |                                        |                                          |                                          |                              |                      |                                   |                        |                                         |           | Xóa              |
| Bạn ch          | iưa đăng ký l                   | DANH SÁC                     | H CÁC LỚP HO                           | C PHẦN:                              |                |                      |                         |                                                                   |                                        |                                          |                                          |                              |                      |                                   |                        | Đóng lạ                                 | i         |                  |
|                 | 1                               | STT M                        | lã kớp HP 🔤 1                          | iên học phần                         | тс             | Sĩ số S              | i ĐK                    | Giảng viên                                                        | Thời ki                                | nóa biểu                                 | Tuần học                                 | Tuân                         | thực tấ              | ìo Dưb                            | i?                     |                                         | -         |                  |
|                 |                                 | 1 31901                      | 31.1620.16.10 E                        | Dại số                               | 3              | 75                   | 0                       | Nguyễn Ngọc Châu                                                  | Thứ 2: 1-4                             | ,F209                                    | 27-38                                    |                              |                      |                                   | Chọn                   | Dự bị                                   |           |                  |
| CÁCH            | OC PHÀN C                       | 2 31901                      | 31.1620.16.11 E                        | Dại số                               | 3              | 75                   | 0                       | Nguyễn Ngọc Châu                                                  | Thứ 7: 1-4                             | ,F108                                    | 27-38                                    |                              |                      |                                   | Chọn                   | Dự bị                                   |           |                  |
| STT             | Mã học nh                       | 3 31901                      | 31.1620.16.22 E                        | Dại số                               | 3              | 70                   | 0                       | Nguyễn Ngọc Châu                                                  | Thứ 3: 1-4                             | ,F101                                    | 27-39                                    |                              |                      |                                   | Chọn                   | Dự bị                                   | 12        | Chi tiết lớn     |
| 1               | 4130501                         | 4 31901                      | 31.1620.16.23 E                        | Dại số                               | 3              | 70                   | 0                       | Nguyễn Ngọc Châu                                                  | Thứ 5: 1-4                             | ,F101                                    | 27-39                                    |                              |                      |                                   | Chọn                   | Dự bị                                   | - P*      | Xem              |
| 2               | 3190131                         |                              |                                        |                                      |                |                      |                         |                                                                   |                                        |                                          |                                          |                              |                      |                                   |                        |                                         | H         | Xem              |
|                 |                                 |                              |                                        |                                      |                |                      |                         |                                                                   |                                        |                                          |                                          |                              |                      |                                   |                        |                                         |           |                  |
| 3               | 3190121                         |                              |                                        |                                      |                |                      |                         |                                                                   |                                        |                                          |                                          |                              |                      |                                   |                        | -                                       |           | Xem              |
| 4               | 1061062                         | Kỹ thuật                     | Điện tử                                |                                      | 2              | 106                  | 10621                   | 6201601 (70/0), 10                                                | 610621620                              | 1602 (70/0),                             | 10610621620160                           | 5 (70/0)                     |                      |                                   |                        |                                         |           | Xem              |
| 5               | 2090 <mark>1</mark> 41          | Những n<br>Lênin 2           | guyên lý CB của                        | CN Mac-                              | 3              | 2090                 | 01411                   | 6201601 (70/0), 20                                                | 90 <mark>14116</mark> 201              | 602 (70/0),                              | 20901411620 <mark>1</mark> 605           | 6 (70/0)                     |                      |                                   |                        |                                         |           | Xem              |
| 8               | 2                               | 2                            |                                        | 25                                   |                | 3050                 | 06511                   | 6201601A (20/0), 3<br>6201602A (20/0), 3                          | 0506511620                             | 01601B (20)                              | (0), 3050651162016<br>(0) 3050651162016  | 601C (20/0                   | 0), 30506            | 6511620                           | 1601D (20              | V(0),                                   |           | 2 ()             |
| 6               | 3050651                         | TN Vật lý                    | i                                      |                                      | 1              | 3050                 | 06511                   | 6201617A (20/0), 3<br>6201618A (20/0), 3                          | 0506511620                             | 01617B (20)                              | (0), 3050651162016<br>(0), 3050651162016 | 617C (20/0                   | 0), 30500            | 6511620                           | 1617D (20<br>1618D (20 | /0),<br>/0),                            |           | Xem              |
|                 |                                 |                              |                                        | 1:                                   |                | 3050                 | 06511                   | 6201620A (20/0), 3                                                | 0506511620                             | 01620B (20)                              | /0), 3050651162016                       | 620C (20/0                   | 0), 30300<br>0)      | 0311020                           | 10100 (20              | ,,,,,,,,,,,,,,,,,,,,,,,,,,,,,,,,,,,,,,, |           | <u></u>          |
| 7               | 3050011                         | Vật lý 1                     |                                        |                                      | 3              | 3050<br>3050<br>3050 | 00111<br>00111<br>00111 | 6201601 (70/0), 305<br>6201611 (75/0), 305<br>6201622 (70/0), 305 | 5001116201<br>5001116201<br>5001116201 | 602 (70/0),<br>617 (70/0),<br>623 (70/0) | 305001116201605<br>305001116201618       | (70/0), 30<br>(70/0), 30     | 5001116<br>5001116   | 5201610<br>520 <mark>1</mark> 620 | (75/0),<br>(70/0),     |                                         |           | Xem              |
| 8               | 1080401                         | Vẽ Kỹ th                     | uật                                    |                                      | 2              | 1080<br>1080         | 04011<br>04011          | 6201601 (70/0), 10<br>6201618 (70/0), 10                          | 8040116201<br>8040116201               | 602 (70/0),<br>620 (70/0),               | 108040116201605<br>108040116201622       | 6 (70/0), 10<br>2 (70/0), 10 | 08040110<br>08040110 | 6201617<br>6201623                | (70/0).<br>(70/0)      |                                         |           | Xem              |
| <u>80</u>       |                                 |                              |                                        |                                      |                |                      |                         |                                                                   |                                        |                                          |                                          |                              |                      |                                   |                        |                                         |           |                  |

Hình 8 – Thao tác chọn lớp học phần

Ví dụ thao tác như sau: 1/ Kích nút [Xem] trên dòng học phần "Đại số", rồi 2/ Kích nút [Chọn] trên dòng lớp học phần "Đại số" nhóm 10 khóa 16 (mã lớp là 319013116201610)

# ĐĂNG KÝ HỌC:

|                                  |                                                       |                                              |                                                                    | Đợt đăng ký                            | ý "theo             | khóa", từ:                                                                 | 12/10/2016 5:00:00                                                                                                    | AM đến: 12/11/2016                                                                                                    | 11:59:00 PM                                                                                                    |                                                     |                                                                    | Tổng                                         | j số tín chỉ                                     | tối đa cho                       | phép: 50   |                           |
|----------------------------------|-------------------------------------------------------|----------------------------------------------|--------------------------------------------------------------------|----------------------------------------|---------------------|----------------------------------------------------------------------------|----------------------------------------------------------------------------------------------------|----------------------------------------------------------------------------------------------------|----------------------------------------------------------------------------------------------------|-----------------------------------------------------|--------------------------------------------------------------------|----------------------------------------------|--------------------------------------------------|----------------------------------|------------|---------------------------|
| Trừ Gia<br>Những<br><b>CÁC L</b> | áo dục thể ch<br>1 nguyên lý Cl<br><b>ỚP HỌC PH</b> Ả | ất, các học<br>B của CN N<br><b>ÀN ĐÃ ĐĂ</b> | : phần đúng tiến ơ<br>Mac-Lênin 2; (4) 3<br>I <b>NG KÝ / CHỌN:</b> | độ thiết kế ở học<br>050011. Vật lý 1; | kỳ này<br>: (5) 319 | của Chươn <u>c</u><br>0121. Giải t                                         | ŋ trình đào tạo, kể cả<br>ích 2; (6) 4130311. Ar                                                                                                    | học phần tự chọn hoặc<br>nh văn A2.2.                                                                                                  | thay thế - nếu có,                                                                                                   | là: (1) 1                                           | 061062. I                                                          | Kỹ thuật Đ<br>Hủ                             | Diện tử; (2)<br><mark>y đăng ký</mark>           | 1080401. Vé                      | í Kỹ thuật | ; (3) 2090141.<br>Đăng ký |
| STT                              | Mã lớp h                                              | ọc phần                                      | Tên học pl                                                         | hần Tín chỉ                            | Giả                 | ng viên                                                                    | Thời khóa biểu                                                                                                    | Tuần học                                                                                                    | Tuần thực tập                                                                                                    | ) (x)                                               | (xx)                                                               | (xxx)                                        | (xxxx)                                           | Học lại                          | SL/SLÐ     | к                         |
|                                  |                                                       |                                              |                                                                    |                                        |                     |                                                                            |                                                                                                    |                                                                                                    |                                                                                                    |                                                     |                                                                    |                                              |                                                  | Đóng lạ                          |            | Xóa                       |
| Bạn ch                           | iưa đăng ký l                                         | DANH SA                                      |                                                                    | C PHAN.                                |                     |                                                                            |                                                                                                    |                                                                                                    |                                                                                                    |                                                     |                                                                    |                                              | -                                                | Dongra                           |            |                           |
|                                  |                                                       | STT                                          | Mã lớp HP                                                          | Tên học phả                            | ân TO               |                                                                            | ĐK Giáng viên                                                                                                    | Thời khóa biểu 👘                                                                                                    | Tuần học                                                                                                    | Tuâi                                                | n thực tá                                                          | ập Dự b                                      | i?                                               | Durbi                            |            |                           |
|                                  |                                                       | 1 1061                                       | 1062.1620.16.01                                                    | Ký thuật Điện                          | tur Z               | Học phầi                                                                   | n song hành: Học ph                                                                                                    | ần 1061062 phải học                                                                                                    | sau hoặc cùng                                                                                                    |                                                     |                                                                    |                                              | Chọn                                             |                                  |            |                           |
|                                  | ~                                                     | 2 1061                                       | 1062.1620.16.02                                                    | Ký thuật Điện                          | 10° 2               | học ky                                                                     | trước rồi mới đăn                                                                                                    | 21. Bạn phai dang ky<br>lg ký được HP 106106                                                                                           | HP 3190121<br>52!                                                                                                    |                                                     |                                                                    |                                              | Chọn                                             | Dự bị                            |            |                           |
| CAC H                            | IỌC PHAN C                                            | 3 1061                                       | 1062.1620.16.05                                                    | Ky thuật Điện                          | 10 2                |                                                                            |                                                                                                    |                                                                                                    |                                                                                                    |                                                     |                                                                    |                                              | Chộn                                             | Dự bị                            | <b>T</b>   |                           |
| STT                              | Mã học ph                                             |                                              |                                                                    |                                        |                     |                                                                            | E                                                                                                    | Dóng lại                                                                                                    |                                                                                                    |                                                     |                                                                    |                                              |                                                  |                                  | p?         | Chi tiết lớp              |
| 1                                | 4130501                                               |                                              |                                                                    |                                        |                     | _                                                                          |                                                                                                    |                                                                                                    |                                                                                                    |                                                     |                                                                    |                                              |                                                  |                                  |            | Xem                       |
| 2                                | 3190131                                               |                                              |                                                                    |                                        |                     |                                                                            |                                                                                                    |                                                                                                    |                                                                                                    |                                                     |                                                                    |                                              |                                                  |                                  |            | Xem                       |
| 3                                | 3190121                                               | Giartic                                      | 11.2                                                               |                                        | 4                   | 313012110                                                                  | 201022 (70/3), 3130                                                                                                    | 712110201020 (70/1),                                                                                                    | 319012116201603                                                                                                    | <del>) (10/2)</del>                                 | , 319012                                                           | 1102010                                      | lo ( <i>rorr)</i> ,                              |                                  |            | Xem                       |
|                                  |                                                       |                                              | -                                                                  |                                        |                     | 319012116                                                                  | 6201611 (75/6), 3190                                                                                                    | 012116201617 (70/1)                                                                                                    |                                                                                                    |                                                     |                                                                    |                                              |                                                  |                                  |            |                           |
| 4                                | 1061062                                               | Kỹ thuậ                                      | ật Điện tử                                                         |                                        | 2                   | 106106216                                                                  | 5201601 (70/1), 106 <sup>-</sup>                                                                                                    | 106216201602 (70/6),                                                                                                    | 10610621620160                                                                                                    | 5 (70/0)                                            |                                                                    |                                              |                                                  |                                  |            | Xem                       |
| 5                                | 2090141                                               | Những<br>Lênin 2                             | nguyên lý CB củ<br>?                                               | a CN Mac-                              | 3                   | 209014116                                                                  | 6201601 (70/8), 2090                                                                                                    | 014116201602 (70/9),                                                                                                    | 209014116201605                                                                                                    | 5 (70/5)                                            |                                                                    |                                              |                                                  |                                  |            | Xem                       |
| 6                                | 3050651                                               | TN Vật                                       | lý                                                                 |                                        | 1                   | 305065116<br>305065116<br>305065116<br>305065116<br>305065116<br>305065116 | 201601A (20/3), 30<br>201602A (20/1), 30<br>201618B (20/0), 30<br>201620B (20/1), 30<br>201620B (20/1), 30<br>201617B (20/2), 30<br>201617B (20/2), 30<br>2017B (20/2), 30<br>2017B (20/2), 30<br>2017B (20/ | 5065116201601B (20)<br>5065116201602B (20)<br>5065116201618C (20)<br>5065116201618C (20)<br>5065116201605A (20)<br>5065116201617C (20) | 2), 305065116201<br>0), 305065116201<br>0), 305065116201<br>0), 305065116201<br>0), 305065116201<br>3), 305065116201 | 601C (2<br>620C (2<br>618D (2<br>605B (2<br>617D (2 | 20/1), 308<br>20/1), 308<br>20/0), 308<br>20/0), 308<br>20/0), 308 | 50651162<br>50651162<br>50651162<br>50651162 | 01601D (2<br>01618A (2<br>01620A (2<br>01617A (2 | 0/0),<br>0/0),<br>0/0),<br>0/1), |            | Xem                       |
| 7                                | 3050011                                               | Vật lý 1                                     | I                                                                  |                                        | 3                   | 305001116<br>305001116<br>305001116                                        | 201601 (70/8), 3050<br>201623 (70/1), 3050<br>201617 (70/2), 3050                                                                                                    | 001116201602 (70/8),<br>001116201605 (70/1),<br>001116201618 (70/2)                                                                    | 305001116201620<br>305001116201610                                                                                   | ) (70/1),<br>) (75/5),                              | 3050011<br>3050011                                                 | 1620162<br>1620161                           | 2 (70/6),<br>1 (75/2),                           |                                  |            | Xem                       |
| 8                                | 1080401                                               | Vẽ Kỹ t                                      | thuật                                                              |                                        | 2                   | 108040116<br>108040116                                                     | 5201601 (70/10), 108<br>5201623 (70/0), 1080                                                                                                    | 3040116201602 (70/7)<br>040116201605 (70/2),                                                                                           | , 10804011620162<br>108040116201617                                                                                  | 20 (70/0<br>7 (70/1)                                | ), 10804<br>, 108040                                               | 01162016<br>11620161                         | 622 (70/5),<br>8 (70/0)                          |                                  |            | Xem                       |
|                                  |                                                       |                                              |                                                                    |                                        |                     |                                                                            |                                                                                                    |                                                                                                    |                                                                                                    |                                                     |                                                                    |                                              |                                                  |                                  |            |                           |

Hình 9 – Minh họa trường hợp chọn học phần song hành nhưng đăng ký học phần điều kiện của nó nên hệ thống không chấp nhận và hiển thị thông báo